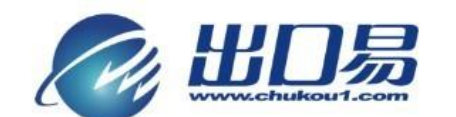

通达全球,当地服务 Local Fulfillment Worldwide

## 自动匹配重量、申报价值、申报名称的方法

第一步,登录速卖通,点击导航栏"产品管理";

| 我的速卖通 产品管理                         | 交易 站内信 商铺管理 帐号设置 营销中心 数据纵横                                                                                                    | 卖家類道▼                                                      |
|------------------------------------|----------------------------------------------------------------------------------------------------|------------------------------------------------------------|
| 快速入口                               | -<br>个人中心 速卖通!                                                                                                    | <b>或长攻略</b>                                                |
| 进入我的商铺<br>商铺流量统计<br>发布产品<br>淘宝产品代销 | 2 000000000000000000000000000000000000                                                                                                    | 订单六步走<br>交易转化率与客单价<br>通流量哪里来?<br>卖家5步玩转速卖通<br>楼容性700声      |
| 管理产品<br>搜索诊断<br>管理交易评价<br>参加活动     | 特許10 3/53年 0 3439年 2 3 5 1271     竹頃认吹炎 10     可用羨薄: 朝言推荐 0 四片银行 1198 営销邮件 5<br>演宝代稿 9729     产品信息: 正在销售 135 四片発明 0 到期下架 172 確実通                                                                                                    | (京京智麗田招募开始戦 05/21<br>- 泉南教証祝父告 05/17                       |
| <ul> <li>         ·</li></ul>      | 進現下第 0 提示诊断 0 ・ 進失通 ・ 加得和 ・ 加得和 ・ 加 ・ 加 ・ 加 ・ 加 ・ 加 ・ 加 ・ 加 ・ 加 ・ 加 ・ 加 | 卖家助手1.0版上线 05/16<br> 用VK.com进行推广营销 05/15                   |
| ・ ・ 速 索通官方微信 ・<br>扫描二维码 ・ 接收最新课程   | 成功设置全店铺折扣,即参与大促提升交易!<br>- 译而即                                                                                                    | 家及售后问题指引攻略 05/14<br>i品类目及标题规范修改通知 05/13<br>和外罚规则修改公告 05/13 |
|                                    | 数码类商品大促时间:5月28日-5月30日<br>Fashion装扮类商品大促时间:6月5日-6月7日                                                                                                    | ▶更多<br>◆ ★ # # 10                                          |
| 間処理影                               | 经营现状 行业最新商机期刊下载 <b>冯弗</b>                                                                                                    |                                                            |

## 第二步,点击"编辑";

| Aliçxpr  | <mark>ess</mark> ≘∄ | 撼卖通                    | Englis   | ih 🔻                          |                   |                |          |                     |                                 |
|----------|---------------------|------------------------|----------|-------------------------------|-------------------|----------------|----------|---------------------|---------------------------------|
|          | β                   | 9里巴巴旗下网:               | 站        |                               |                   |                |          |                     | Go to My <mark>Alibaba</mark> ⊧ |
| 我的速卖通    | 产品管理                | 交易                     | 站内信      | 商铺管理                          | 帐号设置              | 营销中心           | 数据纵横     |                     |                                 |
| 产品信息     |                     | 产品管理                   | ▋・正在4    | 销售                            |                   |                |          |                     |                                 |
| 发布产品     |                     |                        |          |                               |                   |                |          |                     |                                 |
| 管理产品     |                     | 🗋 近期产                  | 品审核积压,   | ,您的产品将尽                       | 快被审核,对您           | <b>造成的不便,深</b> | 張歉意。     |                     |                                 |
| 橱窗推荐产品   |                     | 草稿箱(                   | 13)      | 亩核中(0)                        | 亩核不通              | i <b></b> 허(9) | 已下架(260) | 正在销售(135)           |                                 |
| 管理图片银行   |                     | 立日々珍遗词<br>             | (司法)     | - IX I (-7                    | 南口(中国)(司          | 注) 立5          | 2米刑 _    |                     |                                 |
| 产品分组     |                     | 户 中 石 称 绣 印<br>本 县 分 组 | ( 100 /  |                               |                   |                | 柳赤       |                     |                                 |
| 回收站      |                     | ) HH739E               | •        |                               | • 3               | 1990 H 1 H 1   | 122 余    |                     |                                 |
| 淘宁支品代站   |                     | ↓刪除(彡                  | 人责负酒行    | 调整产品组                         | 批量修改   -          | - 键修改发货期       | 一键延长有效期  | 其他批單操作 👻            |                                 |
|          |                     | 🔲 产品信息                 |          |                               | 选择产品使用<br>模板! 我知道 | 月批重修改关联.<br>了  | 服务 ×     | 运费模板 ▼ ● 剰          | 余到期时间                           |
| 选择代明产品   |                     |                        | Color St | form Men Ladv                 | Mi Eashion Wat    | ches 🔜 26      | 3.65     | Post air mail fr 29 | - 天 21 小时 /編辑 - ▽               |
| 管理代销产品   |                     |                        | rror LED | ) Date Day Silic              | on                |                |          | ee shipping         | 人名马加勒梅                          |
| 代销产品库存同步 |                     |                        | e Rubbe  | er Band Digital<br>Watch Gift | ch                |                |          |                     |                                 |
| 搜索诊断     |                     |                        | MP       | Water Off                     |                   |                |          |                     |                                 |

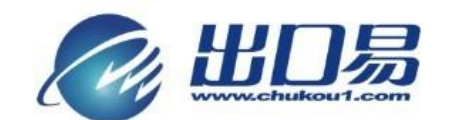

通达全球,当地服务 Local Fulfillment Worldwide

第三步,找到"商品编码";

| * 销售方式: | ● 按件/个 (piece/pieces)出售 ◎ 打包出售                 |
|---------|------------------------------------------------|
| * 零售价:  | US \$ 33.99 /件 根据您当前的佣金费率,您的实际收入约为US \$32.29 🕜 |
| 批发价:    | □ 支持                                           |
| * 发货期:  | 10 天 买家付款成功到您完成发货,并填写完发货通知的时间。 🕐               |
| 商品编码:   | 123456 用于您对商品的管理,不会对买家展示。                      |
| 产品简要描述: | 最多输入5行,请不要输入HTML代码或邮箱地址。 🝞                     |
|         |                                                |

第四步,登陆出口易系统,点击菜单栏"仓库"下的"产品型号",然后再点击 "添加产品型号";

| W www.chuke | out.com  | 物流信息    | 系统               |                      |                           |       |           |        |                           | 出口易官阿               | 🛯 🛃 在线客 |
|-------------|----------|---------|------------------|----------------------|---------------------------|-------|-----------|--------|---------------------------|---------------------|---------|
|             |          |         |                  |                      |                           |       |           |        | 创建入库计                     | 7单 创建出库订单           | 创建直发订单  |
| 隐藏菜单 <<     | 首页 / 1   | 金库 / 产品 | 뀗号               |                      |                           |       |           |        | 0                         |                     | ς,      |
| 订单          |          |         |                  |                      |                           |       |           |        | 2                         |                     |         |
| 仓库 1        | _        |         |                  |                      |                           |       |           |        | + 添井                      | 加产品型号 数据导出          | 批量导入    |
| 흐믋뀗号        |          | 状态 Q    | 类别               | 产品名称 Q               | 产品说明                      | 重里(g) | 包装规格(cm)  | 产品类型 Q | 备注                        | 申报名称                | 申报价值    |
| ~州仓库        |          | 正常      | FRAME STD        | FS10                 | FRAME STD1010             | 31500 | 159*28*26 | 一般产品   | FRAME STD1010             | STEEL FRAME         | 30.00   |
| 日金山仓库       |          | 正常      | CANOPY ACCESSARY | 715_NB6              | TOP1015 NAVY 600D         | 5500  | 40*10*45  | 一般产品   | TOP1015 NAVY 600D         | CANOPY TOP          | 15.00   |
| 與大利亚仓库      |          | 正常      | CANOPY ACCESSARY | T15_FG6              | TOP1015 FOREST GREEN 600D | 5500  | 40+10+45  | 一般产品   | TOP1015 FOREST GREEN 600D | CANOPY TOP          | 15.00   |
| 英国仓库        |          | 正常      | CANOPY ACCESSARY | T15_RB6              | TOP1015 BLUE 600D         | 5500  | 40+10+45  | 一般产品   | TOP1015 BLUE 600D         | CANOPY TOP          | 15.00   |
| 朝国仓库        |          | 正常      | CANOPY ACCESSARY | 715_RD6              | TOP1015 RED 600D          | 5500  | 40+10+45  | 一般产品   | TOP1015 RED 600D          | CANOPY TOP          | 15.00   |
| 释西仓库        |          | 正常      | CANOPY ACCESSARY | T15_BR6              | TOP1015 BLACK 600D        | 5500  | 40+10+45  | 一般产品   | TOP1015 BLACK 600D        | CANOFY TOP          | 15.00   |
| 和库存编码       |          | 正常      | cloth            | underwear            |                           | 10000 | 20+20+20  | 一般产品   | underwear                 | underwear           | 50.00   |
| 比的共享库存      |          | 正常      |                  | FBA12HFJKK           |                           | 15000 | 30+30+30  | 一般产品   | FBA12HFJEK                | Gift HDD protection | 50.00   |
| 共享产品        |          | 正常      | 电子               | 4598cb               | 酉2件                       | 50    | 12*5*2    | 一般产品   |                           | case                | 2.00    |
| 工 具 报 表     |          | 正常      | 电子               | iPhone5荧光手机壳(黑<br>色) | battery                   | 400   | 10*10*10  | 一般产品   | 手机壳红色 S1                  | Gift                | 20.00   |
| 财务          | <b>F</b> | 正常      | AUTO ACC         | AT-02-0004-CR        | AT-02-0004                | 130   | 22*13*8   | 一般产品   | AT-02-0004                | Antenna             | 30.00   |
|             |          | 正常      | 电子产品             | shoe                 |                           | 200   | 30*15*10  | 一般产品   |                           | shoe                | 5.00    |
|             |          | 正常      | 汽车配件             | AN06-02-0008-CR      | LES light                 | 50    | 6*5*4     | 一般产品   | LED light                 | AN06-02-0008        | 10.00   |
|             |          | 工会      | 30               | XXXXXX               | XXXXXX                    | 300   | 20*15*6   | 一般产品   | k100                      | anannaa             | 5.00    |

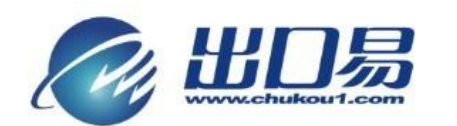

通达全球,当地服务 Local Fulfillment Worldwide

第五步:填写产品名称、产品价值、包装规格、产品重量、申报名称、申报价值 必填项,点击"保存"按钮。

| <i>С</i> Ш    | <b>]</b><br>19<br>19<br>19<br>19<br>19<br>19<br>10<br>10<br>10<br>10<br>10<br>10<br>10<br>10<br>10<br>10<br>10<br>10<br>10 | ŧ           | Guest。 愈好: 欢迎使用出口导称流振存中台 通出 南户经理: 永古玲 容<br>比口房首何 | ∶服: 澡小颖<br>▶ 在线窨服 |
|---------------|----------------------------------------------------------------------------------------------------|-------------|--------------------------------------------------|-------------------|
|               |                                                                                                    |             | 创建入库订单 创建出库订单 创建                                 | 直发订单              |
| 隐藏菜单 <<       | 首页 / 仓库 / 编辑产品表示                                                                                                    | 권号          | +                                                | /                 |
| 订单            |                                                                                                    |             |                                                  |                   |
| 仓库            | <b>绾辑产</b> 显刑县                                                                                                    |             |                                                  |                   |
| 产品型号          | 7月14月/11日王 7                                                                                                    |             |                                                  |                   |
| 广州仓库          | 产品类别(Category)                                                                                                    |             |                                                  |                   |
| 旧金山仓库         |                                                                                                    |             |                                                  |                   |
| 澳大利亚仓库        | 产品说明(Product)                                                                                                    |             |                                                  |                   |
| 英国仓库          |                                                                                                    |             |                                                  |                   |
| 德国仓库          | 产品名称(litle)                                                                                                    |             |                                                  |                   |
| 新泽西仓库         | 产品价值(Flag)                                                                                                    | 一般产品        | ■ * 高价值产品或手机类的合租和处理费另寫                           |                   |
| <b>荻取库存编码</b> |                                                                                                    |             |                                                  |                   |
| 我的共享库存        | 包装规格(Packing)                                                                                                    |             | "产品装箱打包规格,单位"厘米(cm)",格式(长"宽"高),例如2*1*0.5         |                   |
| 共享产品          |                                                                                                    |             | * <b>H</b> 22 M ( <b>H</b> 7 - 17                |                   |
| ТĦ            | 产品重重(VVeight)                                                                                                    |             | 单位力 兒(g)                                         |                   |
| 报表            | 产品备注(Custom)                                                                                                    |             |                                                  |                   |
| 财务            |                                                                                                    |             |                                                  |                   |
|               | 申报名称                                                                                                    |             | <ul> <li>报关时用</li> </ul>                         |                   |
|               | (DeclaredName)                                                                                                    |             |                                                  |                   |
|               | 申报价值(DeclaredValue)                                                                                                    |             | * 报关时用,币种为USD                                    |                   |
|               |                                                                                                    |             |                                                  |                   |
|               | 库存警报                                                                                                    |             |                                                  |                   |
|               | E                                                                                                    | 保存。赵回产品型号列表 |                                                  |                   |

当您完成以上的操作后,再次导入速卖通订单表格时,商品编码(商家编码) 会自动填充到 SKU 一栏,系统会根据 SKU 找到对应的产品型号,并为您自动匹 配产品的重量、申报名称、申报价值等信息,无需您手动进行添加。

备注:此方法说明是以在速卖通上已经发布的产品为例,如是新发布产品, 请在填写信息时填写商品编码,然后操作第四、第五步。